# vMware ESXiでのASAvインストール障害のトラ ブルシューティング

### 内容

<u>概要 前提条件</u> <u>要件</u> <u>使用するコンポーネント</u> <u>問題:vMware ESXiでのASAvのインストール障害</u> <u>解決方法</u> 結果

### 概要

このドキュメントでは、エラーメッセージ「Error:プラットフォームの種類が設定されていません」と「エラー:Invalid platform name () read from OVF」 このドキュメントの目的は、これらの 問題を解決し、vMware ESXi に ASAv を正しくインストールする最良の方法を説明することです。

## 前提条件

#### 要件

vMwareに関する基本的な知識があることが推奨されます。

#### 使用するコンポーネント

このドキュメントの情報は、ASAvバージョン9.6.2のvMware ESXi 6.0.0に基づくものです。

このドキュメントの情報は、特定のラボ環境にあるデバイスに基づいて作成されました。このド キュメントで使用するすべてのデバイスは、初期(デフォルト)設定の状態から起動しています 。対象のネットワークが実稼働中である場合には、どのようなコマンドについても、その潜在的 な影響について確実に理解しておく必要があります。

## 問題:vMware ESXiでのASAvのインストール障害

ASAvテンプレートがASAvバージョン9.5.x、9.6.x、および9.7.x用のvMware ESXiに導入されると 、次のエラーメッセージが原因でASAvがブートループ状態のままになります。

"Error: Platform type has not been configured"

"Error: Invalid platform name () read from OVF"

"OVF does not contain a ControllerType property. Please check your deployment source files."

vMwareコンソールに表示されるエラーメッセージの例。

Restricted Rights Legend Use, duplication, or disclosure by the Government is subject to restrictions as set forth in subparagraph (c) of the Commercial Computer Software - Restricted Rights clause at FAR sec. 52.227-19 and subparagraph (c) (1) (ii) of the Rights in Technical Data and Computer Software clause at DFARS sec. 252.227-7013.

> Cisco Systems, Inc. 170 West Tasman Drive San Jose, California 95134-1706

Error: Platform type has not been configured. Error: Invalid platform name () read from OVF.

OVF does not contain a ControllerType property. Please check your deployment so urce files.

これらのエラーが表示された後、ASAv のブート ループが発生し、ブートするたびにこれらのメ ッセージが表示されます。

## 解決方法

ステップ1:vSphere Web クライアントを開きます。

ステップ 2: [VMs and Templates] に移動します。

ステップ3:VMware ホスト リストで、影響を受けている ASAv を選択して右クリックします。

ステップ4:図に示すように[Edit Settings]をクリックします。

| www.wore vSphere Web C                                                                                                    | Actions - chillen and a state                    |
|----------------------------------------------------------------------------------------------------|--------------------------------------------------|
|                                                                                                    | Power<br>Guest OS<br>Snapshots<br>Open Console   |
| A CONTRACTOR                                                                                                    | Migrate<br>Clone<br>Template                     |
| Concentration of the second second se | Fault Tolerance<br>VM Policies                   |
| 100000.0 PMAC6.2                                                                                                    | Compatibility<br>Export System Logs              |
|                                                                                                    | Edit Settings                                    |
|                                                                                                    | Rename<br>Edit Notes<br>Tags & Custom Attributes |
|                                                                                                    | And Permission                                   |
|                                                                                                    | from Inventory<br>Disk                           |
|                                                                                                    | Crchestrator plugin Actions                      |

ステップ5:図に示すように、[vApp Options]タブに移動します。

| Virtual Hardware                                                                                                    | VM Options                | SDRS Rules | vApp Options        |          |  |
|----------------------------------------------------------------------------------------------------|---------------------------|------------|---------------------|----------|--|
| Enable vApp options When vApp options are enabled, you can configure OVF properties, use the OVF environment, and specify IP allocation and product information for this virtual machine. |                           |            |                     |          |  |
| Application properties - ASAv                                                                                                    |                           |            |                     |          |  |
| Product:       ASAv         Version:       9.7(1.4)         Vendor:       Cisco Systems Inc         There are no properties to edit                                                       |                           |            |                     |          |  |
| Deployment                                                                                                    |                           |            |                     |          |  |
| ▶ IP allocation                                                                                                    |                           | Expan      | d for IP allocation | settings |  |
| <ul> <li>Unrecognized</li> </ul>                                                                                                    | OVF sections              | No uni     | recognized sectio   | ns       |  |
| <ul> <li>License agree</li> </ul>                                                                                                    | ments                     |            |                     |          |  |
| Authoring                                                                                                    |                           |            |                     |          |  |
| ▶ Product                                                                                                    | Name ASAv                 |            |                     |          |  |
| <ul> <li>Properties</li> </ul>                                                                                                    |                           |            |                     |          |  |
| ▶ IP allocation Expand to edit supported IP allocation settings                                                                                                    |                           |            |                     |          |  |
| <ul> <li>OVF settings</li> </ul>                                                                                                    | s Expand for OVF settings |            |                     |          |  |
|                                                                                                    |                           |            |                     |          |  |

Compatibility: ESXi 5.1 and later (VM version 9)

OK Cancel

ステップ 6 : [Enable vApp options] をオフにします。

ステップ7:図に示すように**[OK]**を選択します。

| 🔂 asa963-pri1 - Edit Settings                                                                                                    | H (?)  |
|----------------------------------------------------------------------------------------------------|--------|
| Virtual Hardware VM Options SDRS Rules vApp Options                                                                                                    |        |
| Enable vApp options<br>When vApp options are enabled, you can configure OVF properties, use the<br>OVF environment, and specify IP allocation and product information for this<br>virtual machine. | ▲<br>  |
|                                                                                                    |        |
| Compatibility: ESXi 5.1 and later (VM version 9)                                                                                                    | Cancel |

ステップ8:図に示すように、ASAv仮想マシン(VM)の電源をオフにしてから、再度ASAvの電源 をオンにします。

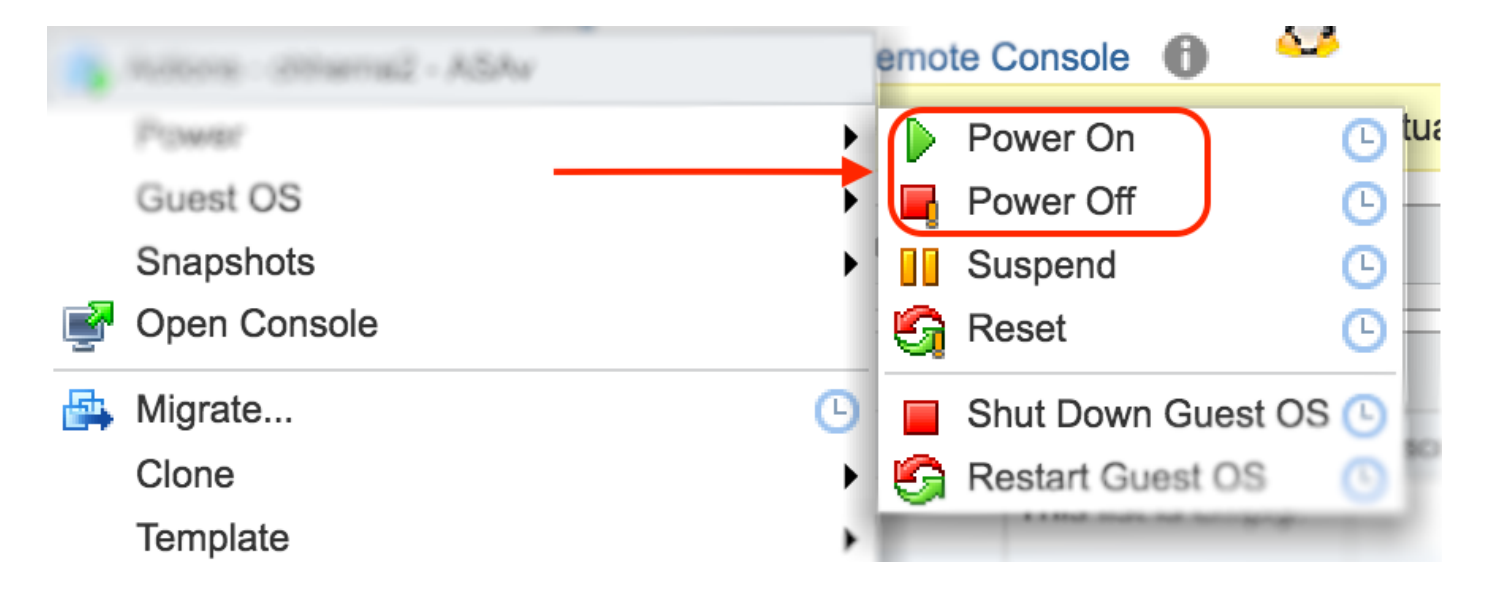

# 結果

図に示すように、ASAvブートループとコマンドラインインターフェイス(CLI)プロンプトが表示 されます。

| Asa963-pri1 - VMware Remote Console                                                                                                    | . • 💌 |
|----------------------------------------------------------------------------------------------------|-------|
| VMRC - 📔 - 🛱 🖂                                                                                                    | *     |
| INFO: converting 'fixup protocol xdmcp 177' to MPF commands                                                                                                    |       |
| INFO: Ромет-On Self-Test in process.<br>INFO: Ромет-On Self-Test complete.                                                                                                    |       |
| INFO: Starting SW-DRBG health test<br>INFO: SW-DRBG health test passed.                                                                                                    |       |
| INFO: Starting SW-DRBG health test<br>INFO: SW-DRBG health test passed.<br>Creating trustpoint "_SmartCallHомe_ServerCA" and installing certific                                                                       | ate   |
| Trustpoint CA certificate accepted.<br>Type help or '?' for a list of available commands.<br>ciscoasa><br>Warning: ASAv platform license state is Unlicensed.<br>Install ASAv platform license for full functionality. |       |
| ciscoasa> en<br>Password: *****<br>Invalid password<br>Password: ****<br>Invalid password<br>Password: _                                                                                                    |       |